## <u>ONLINE</u> **RENTAL LICENSE RENEWAL INSTRUCTIONS:**

-Link to online licensing portal: https://tukw-egov.aspgov.com/BL/index.html

## -Click on "Select License".

| City of T                                                                                                    | ukwila                                                                                                    | # ৬ 🚥 ⊥ ਦ                                                                                                    |
|----------------------------------------------------------------------------------------------------|----------------------------------------------------------------------------------------------------|----------------------------------------------------------------------------------------------------|
| Home<br>Select License                                                                                                    | Welcome to the City of Tukwila's Rental Business License Portal.                                                                                                    |                                                                                                    |
|                                                                                                    | APPLY FOR A NEW RENTAL LICENSE<br>To apply for a NEW rental license users must log in.<br>To create an account, select the New User icon in the<br>upper right-hand corner of the screen. If you already<br>have an account, please log in.                                                                                                    | Q                                                                                                    |
|                                                                                                    | PAY A FEE ON AN EXISTING RENTAL LICENSE<br>(RENEWAL FEE/INSPECTION FEE)<br>To pay a fee on an existing license such as a license<br>renewal fee or inspection fee, choose ?Select License?<br>from the left-hand menu then enter your rental license<br>number and press search to pull up your rental license.<br>DO NOT APPLY FOR A NEW LICENSE                                                                                                    |                                                                                                    |
|                                                                                                    | To view fees due on your license, select ?License Fees?<br>menu.<br>Questions? Contact the Rental Housing Program at<br>rentalhousing@tukwilawa.gov or (206)431-3674.                                                                                                    | from the left-hand                                                                                                    |
| PLEASE MAKE SURE YOU HAVE A<br>submit permit applications, I cer<br>nerewith is true, complete and co<br>not limited to, expiration not<br>formation with the city in writing | ATTACHED ALL REQUIRED DOCUMENTS. Questions? Contact the Permit Center at permits@tukwilawagov or<br>tify under penalty of perjury of the laws of the State of Washington that the information on the applications i<br>rect. I also acknowledge I am the responsible party to receive all correspondence from the city regarding any<br>ficiations. If at any time during the review or inspection process, I am no longer the Applicant for the project<br>in a timely manner. I agree to utilize this site and its contents lawfully with respect for copyright and legal ow | 206)431-3670 By utilizing this portal to<br>submit, and all information submitted<br>projects that 1 apply for, inclouding but<br>it is my responsibility to update the<br>nership of professionally created design |

## -Enter rental license number (i.e. RENT20-0038) where it asks for License Number and click "Search".

| City of Tukwila                                                                                                    | A 등 📼 🛓 원                                                                                                    |
|----------------------------------------------------------------------------------------------------|----------------------------------------------------------------------------------------------------|
| Home                                                                                                    | Colort Lineares                                                                                                    |
| Select License                                                                                                    | Select License                                                                                                    |
|                                                                                                    | Search By: License Number                                                                                                    |
|                                                                                                    | Search Criteria                                                                                                    |
|                                                                                                    | * = Required                                                                                                    |
|                                                                                                    | * License Number: RENT20-0038                                                                                                    |
|                                                                                                    | Search                                                                                                    |
| PLEASE MAKE SURE YOU HAVE ATTACHED AL<br>submit permit applications, I certify under pe<br>herewith is true, complete and correct. I also ac<br>not limited to expiration notifications. If a | . REQUIRED DOCUMENTS. Questions? Contact the Permit Center at permits@tukwilawa.gov or (206)431-3670 By utilizing this portal to<br>nalty of perjury of the laws of the State of Washington that the information on the applications I submit, and all information submitted<br>knowledge I am the responsible party to receive all correspondence from the city regarding any projects that I apply for, inclouding but<br>tany time during the review or inspection process. I am no longer the Applicant for the project it is my responsibility to update the |
| information with the city in writing in a timely m                                                                                                    | anner. I agree to utilize this site and its contents lawfully with respect for copyright and legal ownership of professionally created design<br>and plans.                                                                                                    |

## -Click on "License Fees" on the left.

| City of Tukwila                                                                                                    |                                                                                                    |                                                                                                    |                                                                                                    | <b>\$ &amp; ∞ 1</b> €                                                                                                    |
|----------------------------------------------------------------------------------------------------|----------------------------------------------------------------------------------------------------|----------------------------------------------------------------------------------------------------|----------------------------------------------------------------------------------------------------|----------------------------------------------------------------------------------------------------|
| Home                                                                                                    | Lizzana Dat                                                                                                    | -11                                                                                                    |                                                                                                    |                                                                                                    |
| Select License                                                                                                    | License Det                                                                                                    | all                                                                                                    |                                                                                                    |                                                                                                    |
| License Detail                                                                                                    | License Number:                                                                                                    | RENT20-0038                                                                                                    | Owner Name:                                                                                                    | TUKWILA CITY OF                                                                                                    |
| License Contacts                                                                                                    | Business Name:                                                                                                    |                                                                                                    | Address:                                                                                                    | 6300 SOUTHCENTER<br>BLVD 100                                                                                                    |
| License Fees                                                                                                    | Туре:                                                                                                    | RENTAL LICENSE                                                                                                    | Subtype:                                                                                                    | RENTAL LICENSE 1-4<br>UNITS                                                                                                    |
| Attachments                                                                                                    | Status:                                                                                                    | RENEWAL                                                                                                    | Issued:                                                                                                    | 01/05/2021                                                                                                    |
|                                                                                                    | Expire:                                                                                                    |                                                                                                    | Applied:                                                                                                    | 09/25/2020                                                                                                    |
|                                                                                                    | Additional Inform                                                                                                    | ation                                                                                                    |                                                                                                    |                                                                                                    |
|                                                                                                    | Phone:                                                                                                    |                                                                                                    |                                                                                                    |                                                                                                    |
|                                                                                                    | Fax:                                                                                                    |                                                                                                    |                                                                                                    |                                                                                                    |
|                                                                                                    | Email:                                                                                                    |                                                                                                    |                                                                                                    | Pay Outstanding Balance                                                                                                    |
| PLEASE MAKE SURE YOU HAVE ATTACHED ALL<br>submit permit applications, I certify under per<br>herewith is true, complete and correct. I also ac<br>not limited to, expiration notifications. If at<br>information with the city in writing in a timely m | REQUIRED DOCUMENTS. Questin<br>halty of perjury of the laws of the 5<br>knowledge I am the responsible p<br>any time during the review or ins<br>anner. I agree to utilize this site ar | ons? Contact the Permit Center a<br>State of Washington that the info<br>arty to receive all correspondenc<br>pection process, I am no longer t<br>pection process, I am no longer<br>di ts contents lawfully with respe<br>and plans. | t permits@tukwilawa.gov or (206)<br>rmation on the applications I subr<br>te from the city regarding any proj<br>the Applicant for the project, it is r<br>cct for copyright and legal owners | 431-3670 By utilizing this portal to<br>mit, and all information submitted<br>iects that I apply for, inclouding but<br>my responsibility to update the<br>hip of professionally created designs |

-Check the box to the right of \$77, \$201, \$252, \$314, or other unpaid amounts shown (unpaid fees will show in white, where paid fees are in green), then click "Pay Selected Fees".

| onic           | Foos                        |             |             |                              |
|----------------|-----------------------------|-------------|-------------|------------------------------|
| elect License  | rees                        |             |             |                              |
| ense Detail    | License Number:             | RENT20-0038 | Owner Name: | TUKWILA CITY OF              |
| cense Contacts | Business Name:              |             | Address:    | 6300 SOUTHCENTER<br>BLVD 100 |
| cense Fees     | Total Fees Paid:            | \$0.00      |             |                              |
| tachments      | Total Fees Outstanding:     | \$77.00     |             | Pay All Fees                 |
|                | Fee Description             | +           | Amount      | Pay                          |
|                | Fee Description             | +           | Amount      | Pay                          |
|                | RENTAL LICENSE              | +           | \$77.00     |                              |
|                | Total                       |             | \$0.00      | \$77.00                      |
|                | Showing 1 to 2 of 2 entries |             |             |                              |
|                |                             |             |             | Day Solocted Foor            |
|                |                             |             |             | Pay Selected Tees            |
|                |                             |             |             |                              |

-You will now be directed to a third-party payment site that looks like this:

City of Tukwila

| Secure Payment Form               |                                         |
|-----------------------------------|-----------------------------------------|
| Transaction Details               | Payment Information                     |
| Reference Number                  |                                         |
| ad352697-ecc0-4658-b17b-28191e07  | Card Number*                            |
| PO Number                         |                                         |
|                                   | Expiration* CVV                         |
| Amount*                           | 12 🗸 21 🗸                               |
| \$ 77.0                           | Subtotal: \$ 77.0                       |
| Description                       | Service Fee: \$ 2.31 (3.00%)            |
|                                   | Total: \$ 70.31                         |
| Company                           |                                         |
| Address                           | Required Field Meter™ sHighlight fields |
| City State Zip*                   | 25%                                     |
| Phone                             |                                         |
| Email*                            |                                         |
| SECURE PAYMENTS BY OC CARDINATION | A Fidelity PAYMENTS COMPANY             |

If you experience any problems, please email us at <u>RentalHousing@TukwilaWA.gov</u>.

Thank you,

Rental Housing Program